خطوات التسجيل الذاتي الإلكتروني -SIS– دليل نظام معلومات الطالب

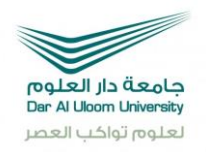

# دليل نظام معلومات الطالب –SIS خطوات التسجيل الذاتي الإلكتروني

أولا / تسجيل المقررات:

للبدء في تسجيل المقررات الدراسية يتم الضغط على " تسجيل" من القائمة الرئيسية، و ستظهر لك الشاشة التالية:

> You are logged in as 🕷 🖉 🕬 🕬 (Logout) English (en) 💌

Home -> Student Information System

| nsor Form                  | Student information: Label Areak Assart: Backassion                                                             |
|----------------------------|----------------------------------------------------------------------------------------------------|
| egister<br>udent Schedule  | Student ID : 1980404                                                                                            |
| anscripts                  | Student Name: Figure Action Areas, Areas, Areas, Areas, Areas, Areas, Areas, Areas, Areas, Areas, Areas, Areas, |
| hievement in academic plan | Gender : Male                                                                                                   |
| ourses Time Table          | Accepted date : 08/10/2008                                                                                      |
| ourse Prerequisites        | Year and Semester : First 2008                                                                                  |
| lition fee                 | Email: t#3%63%5%4.@yahoo.com                                                                                    |
| SS Status                  | Mobile phone number : 05@524@748                                                                                |
| hange Password             | Degree : Bachelor                                                                                               |
| 3001                       | Program Name : Bachelor's Program in Law                                                                        |
|                            | Academic Advisor : Dr. Mohammed Buderat                                                                         |
|                            | Status : Active                                                                                                 |
|                            | Closing balance : 959                                                                                           |
|                            | Credit Hours (2010 - 3) : 12                                                                                    |
|                            | Registered Courses (2010 - 3) : L4W933, LAW328, L4W328, L4W328, 4/00/215                                        |

DAU\_University

خطوات التسجيل الذاتي الإلكتروني -SIS– دليل نظام معلومات الطالب

يمكن من خلال هذه الصفحة تسجيل المقررات الدراسية

|                                                                                                    | Bludent ID / 1000101                                             |
|----------------------------------------------------------------------------------------------------|------------------------------------------------------------------|
|                                                                                                    | Bludent Hame 1 This Adda makes An Addamad                        |
|                                                                                                    | Cheveler : Male                                                  |
|                                                                                                    | Program Name : Gastelor's Program in Law                         |
|                                                                                                    | Transcript / View Transcript                                     |
|                                                                                                    | Achievement in academic plan 1 View Achievement in academic plan |
|                                                                                                    |                                                                  |
|                                                                                                    | Student Registration - 2012 / First                              |
|                                                                                                    | Pre Paid Credit Calculation                                      |
| and Prove Planness [3. [3.]                                                                                                    |                                                                  |
| Course                                                                                                    | Course Details                                                   |
| Course<br>vallable Courses<br>LAW223<br>LAW210                                                                                                    | .Course Details                                                  |
| Course<br>Vallable Courses<br>LAW223<br>LAW410<br>LAW411<br>LAW412                                                                                                    | .Course Details.                                                 |
| Course<br>Vallable Courses<br>LAW223<br>LAW410<br>LAW411<br>LAW411<br>LAW413<br>LAW413<br>LAW413                                                                                                    | .Course Defails                                                  |
| Course<br>Vallable Courses<br>LAW410<br>LAW411<br>LAW412<br>LAW413<br>LAW414<br>LAW414<br>LAW414<br>LAW414<br>LAW414                                                                                                    | .Course Details                                                  |
| Course<br>Vallable Courses<br>LAW223<br>LAW410<br>LAW411<br>LAW412<br>LAW413<br>LAW413<br>LAW414<br>LAW414<br>LAW414<br>LAW414<br>LAW414<br>LAW414<br>LAW414<br>LAW420<br>SKILL121                                                                                                    | .Course Defails                                                  |
| Course<br>LAW223<br>LAW410<br>LAW410<br>LAW412<br>LAW412<br>LAW413<br>LAW414<br>LAW420<br>SKILL121<br>Courses<br>LAW121.D+<br>ARAB101.D+<br>LAW213.D+<br>LAW213.D+<br>LAW223.D<br>LAW213.D+<br>LAW213.D+<br>LAW23.D+<br>LAW23.D+<br>LAW23.D | .Course Details                                                  |

فكما هو واضح لديك المقررات التي يمكن تسجيلها و تنقسم إلى :

المقررات المتاحة : وهي المقررات التي يمكن للطالب تسجيلها حسب الخطة الدراسية المتبعة.

| Course             | Course Details |                                                         |        |       |       |  |  |
|--------------------|----------------|---------------------------------------------------------|--------|-------|-------|--|--|
| Available Courses  | Co             | Course : LAW325<br>Course title . Commercial Papers and |        |       |       |  |  |
| LAW325             | Course         |                                                         |        |       |       |  |  |
| LAW412             | Bankruptoy     |                                                         |        |       |       |  |  |
| Repeatable Courses | C              | Credit : 3                                              |        |       |       |  |  |
| LAW221,D           | Section        | Davs                                                    | Room   | Start | End   |  |  |
| ENGL122,D+         | Gession        | Saturday                                                | KUUIII | 12.00 | 14.00 |  |  |
| ENGL123,D+         |                | Sunday                                                  |        | 12 00 | 14.00 |  |  |
| 0                  | 201031001      | Monday                                                  | A135   | 12.00 | 14.00 |  |  |
|                    |                | Tuesday                                                 |        | 12.00 | 14.00 |  |  |
|                    |                | Wednesday 12.00 14.00                                   |        |       |       |  |  |
|                    |                |                                                         |        |       |       |  |  |
|                    | -              |                                                         |        |       |       |  |  |

80

#### خطوات التسجيل الذاتي الإلكتروني -SIS- دليل نظام معلومات الطالب

المقررات المسموح إعادتها: وهي المقررات التي سجلها الطالب مسبقاً ولم يجتازها بنجاح أو أجتازها بتقدير مقبول/ مقبول مرتفع.

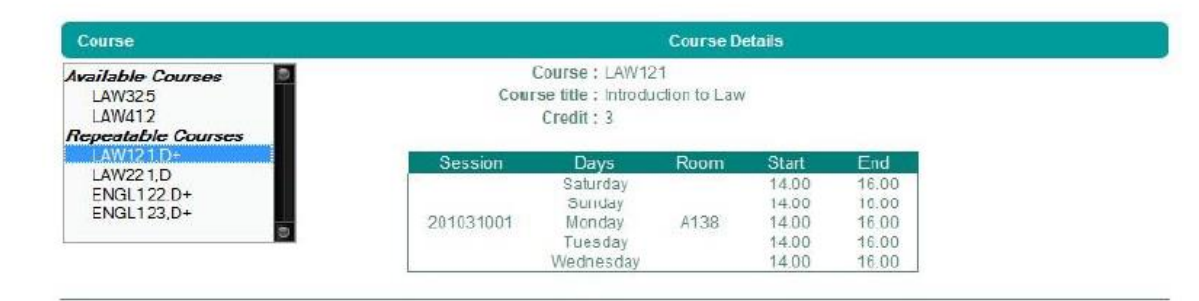

# عند اختيار المقرر المراد تسجيله يتم النقر عليه و سيظهر لك تفاصيل أكثر عن المقرر وهي:

- عدد الساعات المعتمدة و التي من خلالها يتم احتساب الرسوم الدراسية للمقرر.
  - جدول بالشعب والأيام التي يُدرس فيها المقرر وكذلك القاعات.

3

 عند اكتمال معرفة المقررات المراد تسجيلها عليك احتساب المبلغ المطلوب دفعه من الآلة الحاسبة للساعات،
 أختر عدد الساعات و سيظهر لك رسوم الساعات و الرصيد السابق والمبلغ المستحق، أطلب طباعة الصفحة ليظهر لك تفاصيل الدفع.

|                                                                                                    | Pre Paid Credit Calculation                                                                                                    |            |
|----------------------------------------------------------------------------------------------------|----------------------------------------------------------------------------------------------------|------------|
| Gredit Hours Planned: 10                                                                                                    | Credit Hours Planned : 10<br>Tuition fee SAR 19,500.00<br>Program scholarship : 30.77 %<br>Previous balance : SAR 0.50<br>Amount due : SAR 13,499.50<br>Print | -          |
| B    10      10    10      11    12      Available Cours    13      LAW223    14      LAW410    15      LAW411    16      LAW412    17      LAW413    18      LAW414    19      LAW426    20 v      SKILL121 | Course Details                                                                                                    |            |
| n 🌀 DAULUniversity 🗴 DAU_Univer                                                                                                    | sity DAUUniversity                                                                                                    | www.dau.eo |

#### خطوات التسجيل الذاتي الإلكتروني -SIS– دليل نظام معلومات الطالب

 بعد أن تستكمل الإجراءات المالية و تودع المبلغ/ الإيصال لدى قسم المحاسبة في الجامعة، يمكنك أن تراجع مرشدك الأكاديمي لتسجيل مقرراتك.

### قد تواجه حالات معينة عند تسجيلك للمقرر:

- في حالة كون مربع الشعبة غير ظاهر أي لا يمكن الضغط على الشعبة لتسجيل المقرر فذلك يعني أن الشعبة متعارضة مع وقت مقرر آخر.
  - في حالة لم تظهر الشعبة ضمن جدول الشعب للمقرر فيعني ذلك وجود متطلب سابق أو متزامن للمقرر المراد أو أن المقرر ليس من ضمن المقررات المطروحة لهذا الفصل. ويمكن الرجوع إلى جدول المقررات المطروحة من خلال القائمة الرئيسية للتأكد من ذلك.

عند إتمام عملية اختيار المقررات سيظهر لك في الأسفل جدول بالمقررات المسجلة كما هو موضح بالشكل التالي:

| Course | Credit | P | rice | Session   | Room  | Days                                                                                      | Time                                                     | Paid                                            | Edit                                                                                                    | Delete   |
|--------|--------|---|------|-----------|-------|-------------------------------------------------------------------------------------------|----------------------------------------------------------|-------------------------------------------------|----------------------------------------------------------------------------------------------------|----------|
| LAW31  | 13     | 3 | 1950 | 201031001 | A139  | Saturday<br>Sunday<br>Monday<br>Tuesday<br>Wednesday                                      | 14.00-1<br>14.00-1<br>14.00-1<br>14.00-1<br>14.00-1      | 6.00<br>6.00<br>6.00 No<br>6.00<br>6.00         | 1                                                                                                    | ŝ        |
| LAW32  | 24     | 3 | 1950 | 201031001 | AG03  | Saturday<br>Sunday<br>Monday<br>Tuesday<br>Wednesday                                      | 16.30-10<br>16.30-10<br>16.30-10<br>16.30-10<br>16.30-10 | 8.30<br>8.30<br>8.30 No<br>8.30<br>8.30<br>8.30 | all and a second second | <b>4</b> |
|        |        |   |      |           | Credi | ts hours registere<br>Tuition fe<br>PYP scholarshi<br>ogram scholarshi<br>Previous balanc | d 6<br>e SI<br>p 0.<br>p 30                              | R 11,700.00<br>00 %<br>).77 %<br>R 0.50         |                                                                                                    |          |
|        |        |   |      |           |       | Amount du                                                                                 | e : Sl                                                   | R 8,099.50                                      |                                                                                                    |          |

DAU\_University

## ويتضح في الجدول البيانات التالية:

- المقرر: رقم ورمز المقرر.
- الساعات: بيان بالساعات المعتمدة للمقرر.
  - الشعبة: الشعبة التي تم التسجيل فيها.
    - قاعة: مكان المحاضرة.
  - يوم/ أيام : الأيام التي يُدرس فيها المقرر.
  - الوقت: الأوقات التي يُدرس فيها المقرر.
- مدفوع : بيان بحالة المقرر من ناحية تفعيلة
  نعم : تعني أن تم دفع الرسوم و تفعيل المقرر ويمكنك حضور المحاضرات بشكل كامل.
  لا : تعني انه لم يتم تفعيل المقرر وعليه يجب الرجوع إلى مكتب المرشد الأكاديمي.
- تحرير: لتغيير الشعبة، وتتم من خلال النقر على الأيقونة 🜌 ) ومن ثم اختيار الشعبة التي ترغب بها.
- حذف لإلغاء المقرر من قبل التفعيل ( أي أن الحالة في خانة مدفوع هي "لا" ) ويتم ذاك من خلال النقرعلى الإيقونة ٥).
  - عدد الساعات المسجلة: إجمالي الساعات المسجلة خلال الفصل الدراسي.
    - رسوم الساعات: إجمالي الرسوم الدراسية للفصل الحالي.
      - منحة البرنامج: نسبة المنحة الدراسية.
      - الرصيد السابق: الرصيد المتبقى في حساب الطالب.
        - المبلغ المستحق: المبلغ المستحق دفعه.

DAU\_University

f 🚺 in 🞯 DAU.University

## ثانيا / طباعة الجدول:

من خلال الضغط على خيار" جدول الطالب "من القائمة الرئيسية سيتم الإنتقال إلى الصفحة الموضحة أدناه و يمكن من خلالها اختيار السنه و الفصل الدراسي و طريقة العرض المناسبة ليتم عرض الجدول بصورة جاهزة للطباعة.

عند اختيار السنة و الفصل الحاليين و تحديد عرض الجدول حسب الأيام سيظهر لك الجدول بالشكل التالي: يرجى ملاحظة أنه عند وجود مبالغ مستحقة لم يتم دفعها فسيتضح ذلك لك في أسفل الجدول و كذلك لن يتم عرض القاعات

الدارسية للمقررات حتى يتم إكتمال التفعيل.

|                                                                                                    |                                                                                                    | Student Leo                                                                                                    | 32 54 2011                                                                                                    |                                                                                                    |                                                                        |  |
|----------------------------------------------------------------------------------------------------|----------------------------------------------------------------------------------------------------|----------------------------------------------------------------------------------------------------|----------------------------------------------------------------------------------------------------|----------------------------------------------------------------------------------------------------|------------------------------------------------------------------------|--|
|                                                                                                    |                                                                                                    | Admission and Reg                                                                                                    | 5                                                                                                    | Summer 2010                                                                                         |                                                                        |  |
| malel                                                                                              | UD ARALO                                                                                                    | Dar Al Uloom Unive                                                                                                    | HISITY                                                                                                    |                                                                                                    | Cuminer 2010                                                           |  |
| DarALU                                                                                             | nom University                                                                                                    | P. O. BOX 3030, Riy                                                                                                    | adn 13314 - 7222, KSA                                                                                                    |                                                                                                    |                                                                        |  |
| لمعال                                                                                              | لعلوم تواكد                                                                                                    | Phone: + 966 1 494                                                                                                    | 4 9000                                                                                                    |                                                                                                    |                                                                        |  |
|                                                                                                    |                                                                                                    | Fax. + 900 1 494 9                                                                                                    | 490                                                                                                    |                                                                                                    |                                                                        |  |
|                                                                                                    |                                                                                                    | Student ID                                                                                                    | 1661600                                                                                                    |                                                                                                    |                                                                        |  |
|                                                                                                    |                                                                                                    | Student Name                                                                                                    | Saidene Saut Mester                                                                                                    | 41 5042401                                                                                          |                                                                        |  |
|                                                                                                    |                                                                                                    | Gender                                                                                                    | Male                                                                                                    |                                                                                                    |                                                                        |  |
|                                                                                                    |                                                                                                    | Program Name                                                                                                    | Bachelor's Program in                                                                                                    | Finance and Ba                                                                                      | nking                                                                  |  |
|                                                                                                    |                                                                                                    | Academic Advisor                                                                                                    | Dr. Mahmoud Altaban                                                                                                    | i.                                                                                                  |                                                                        |  |
|                                                                                                    |                                                                                                    | Admitted                                                                                                    | Second Semester 200                                                                                                    | 80                                                                                                  |                                                                        |  |
|                                                                                                    | Courses                                                                                                    |                                                                                                    |                                                                                                    |                                                                                                    |                                                                        |  |
| Days                                                                                               | Time Hall                                                                                                    |                                                                                                    |                                                                                                    |                                                                                                    |                                                                        |  |
| Saturday                                                                                           | MGT310<br>12.00-14.00 A1                                                                                             | 39                                                                                                    |                                                                                                    |                                                                                                    |                                                                        |  |
| Sunday                                                                                             | MGT310<br>12.00-14.00 A1                                                                                             | 39                                                                                                    |                                                                                                    |                                                                                                    |                                                                        |  |
| Monday                                                                                             | MGT310<br>12.00-14.00 A1                                                                                             | 39                                                                                                    |                                                                                                    |                                                                                                    |                                                                        |  |
| Tuesday                                                                                            | MGT310<br>12.00-14.00 A1                                                                                             | 39                                                                                                    |                                                                                                    |                                                                                                    |                                                                        |  |
| Wednesday                                                                                          | MGT310<br>12.00-14.00 A1                                                                                             | 39                                                                                                    |                                                                                                    |                                                                                                    |                                                                        |  |
| Thursday                                                                                           |                                                                                                    |                                                                                                    |                                                                                                    |                                                                                                    |                                                                        |  |
| Courses                                                                                            |                                                                                                    |                                                                                                    | Instructor                                                                                                    | Credit Hours                                                                                        | Section                                                                |  |
| MGT310 - 0                                                                                         | Organizational Be                                                                                                    | havior                                                                                                    | Dr. Arman Nasim                                                                                                    | 3                                                                                                   | 201031001                                                              |  |
|                                                                                                    |                                                                                                    |                                                                                                    |                                                                                                    | 3                                                                                                   |                                                                        |  |
| In case of with<br>2011-08-04, 5                                                                   | ndrawal before 20<br>0% will be deduc                                                                                | 011-07-28, 25% will be<br>ted off the paid fees.                                                                                | e deducted off the paid<br>No refund from 2011-08                                                                                  | fees. Withdrawa<br>3-04.                                                                            | before                                                                 |  |
| You will see y<br>ID. If you forg<br>we have in yo<br>support@dau.<br>we may not b<br>the DAU camp | our courses online<br>ot your password<br>ur profile. If this d<br>edu.sa with inform<br>e able to verify yo<br>ous. | e at https://my.dau.edu<br>d, then use the service<br>loesn't work, then we<br>mation that proves you<br>our identity and hence | u.sa/Ims/. Your usernan<br>which will send your pa<br>need to update your pr<br>ur identity such as copy<br>we require you present | ne is the same as<br>assword to the er<br>ofile. Send us an<br>of your ID card.<br>your ID to one o | your studer<br>nail address<br>email to<br>Sometimes<br>f our staff in |  |

DAU\_University